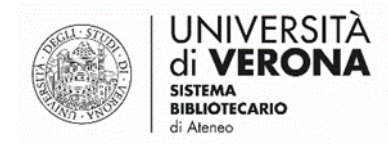

#### Fase 2 – Apertura dei servizi

# Gestione degli appuntamenti con il calendario di Outlook

a cura del Sasib

(ultimo aggiornamento: 19 maggio 2020)

- 1) Aprire il calendario
- 2) Inserire un appuntamento
- 3) Visualizzare gli appuntamenti inseriti all'interno di uno slot
- 4) Stampare gli appuntamenti della giornata

Ogni bibliotecario sarà abilitato dal SASIB al calendario della struttura di competenza. Riceverete una e-mail con un link che vi permetterà di visualizzare il calendario.

Vi chiediamo di attenervi strettamente a questi passaggi per la gestione degli appuntamenti.

## 1 - Aprire il calendario

- 1) Aprire Outlook (posta elettronica) da web
- 2) Cliccare sul simbolo del calendario in alto a dx (in questo modo è possibile visualizzare il calendario affiancato alle email) e successivamente su "Apri calendario" per aprire la visualizzazione completa in una nuova pagina.

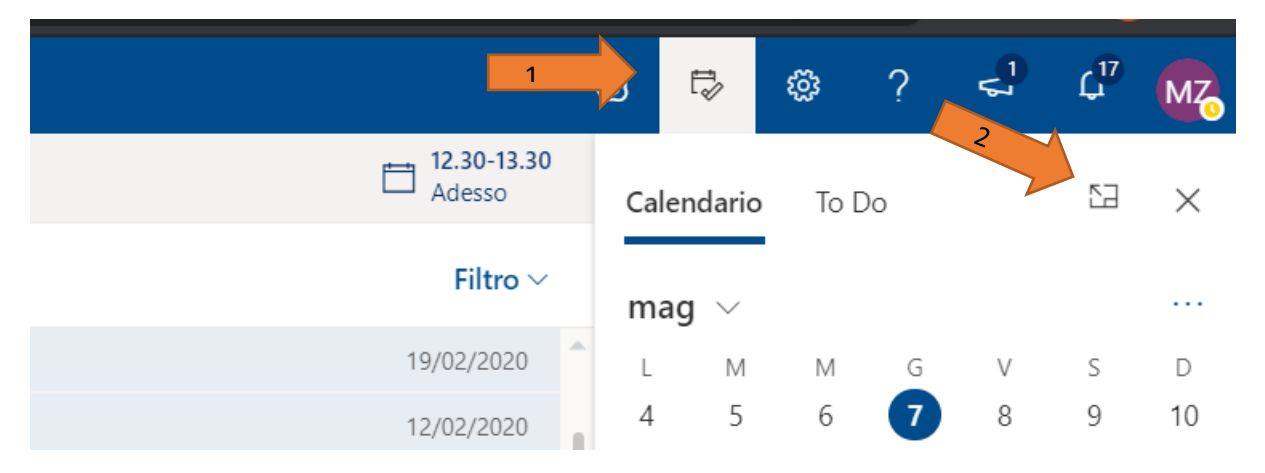

In alternativa si può utilizzare l'icona del calendario in basso a sinistra.

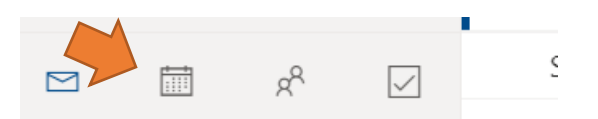

#### 3) Si visualizza un calendario come il seguente:

|        | Outlook             | ,₽ Ce | rca                                    |             |             |             |             | S 🗣 🕸           | ? 🖘 🗘 🚾                 |
|--------|---------------------|-------|----------------------------------------|-------------|-------------|-------------|-------------|-----------------|-------------------------|
| =      | Nuovo evento        | 🛱 Ogg | gi $\leftarrow$ $ ightarrow$ 11-17 mag | g 2020 🗸    |             |             |             | 🛗 Settimana 🗸 🖻 | Condividi \vee 🛱 Stampa |
| $\sim$ | mag 2020 1 🕂 🗸      |       | 11 Lun                                 | 12 mar      | 13 mer      | 14 gio      | 15 ven      | 16 sab          | 17 dom                  |
| L      | M M G V S D         | 7     |                                        |             |             |             |             |                 |                         |
| 27     | 28 29 30 1 2 3      |       |                                        |             |             |             |             |                 |                         |
| 4      | 5 6 7 8 9 10        | 8     |                                        |             |             |             |             |                 |                         |
| 11     | 12 13 14 15 16 17   |       |                                        |             |             |             |             |                 |                         |
| 18     | 19 20 21 22 23 24   | 9     | 08.30-09.30                            | 08.30-09.30 | 08.30-09.30 | 08.30-09.30 | 08.30-09.30 |                 |                         |
| 25     | 26 27 28 29 30 31   |       | 8                                      | C           | C           | 0           | C           |                 |                         |
| 1      | 2 3 4 5 6 7         | 10    | 9.30-10.30                             | 9.30-10.30  | 9.30-10.30  | 9.30-10.30  | 9.30-10.30  |                 |                         |
|        |                     | 10    | C                                      | C           | C           | C           | C           |                 |                         |
| Ē      | Aggiungi calendario | 11    | 10.30-11.30                            | 10.30-11.30 | 10.30-11.30 | 10.30-11.30 | 10.30-11.30 |                 |                         |
| ~      | I miej calendari    |       | 0                                      | 8           | 0           | C           | 0           |                 |                         |
|        | The calendari       | 4.0   | 11.30-12.30                            | 11.30-12.30 | 11.30-12.30 | 11.30-12.30 | 11.30-12.30 |                 |                         |
|        | Calendario          | 12    | C                                      | C           | C           | C           | C           |                 |                         |
|        | Festività in Italia |       | 12.30-13.30                            | 12.30-13.30 | 12.30-13.30 | 12.30-13.30 | 12.30-13.30 |                 |                         |
|        | Compleanni          | 13    | 0                                      | 0           | 0           | C           | 0           |                 |                         |
|        | SASIR               |       | 13.30-14.30                            | 13.30-14.30 | 13.30-14.30 | 13.30-14.30 | 13.30-14.30 |                 |                         |
|        | 5, 6, 6             | 14    | C                                      | 3           | C           | e           | 0           |                 |                         |
| 0      | FRINZI PRENOTAZ     |       |                                        | ~           |             |             |             |                 |                         |
|        |                     | 15    |                                        |             |             |             |             |                 |                         |
|        |                     |       |                                        |             |             |             |             |                 |                         |
|        |                     | 16    |                                        |             |             |             |             |                 |                         |
|        | n <sup>e</sup> ∠    |       |                                        |             |             |             |             |                 |                         |

Saranno visualizzati gli slot orari in cui è possibile prenotare gli appuntamenti sulla base degli orari di

apertura della propria biblioteca. Il simbolo indica che sono già stati inseriti degli appuntamenti, il simbolo indica che nessun appuntamento è ancora stato inserito.

N.B.: Anche con il simbolo è possibile inserire altri appuntamenti.

## 2 - Inserire un appuntamento

1) Per inserire un appuntamento all'interno di uno slot orario cliccare DUE volte sullo slot di interesse.

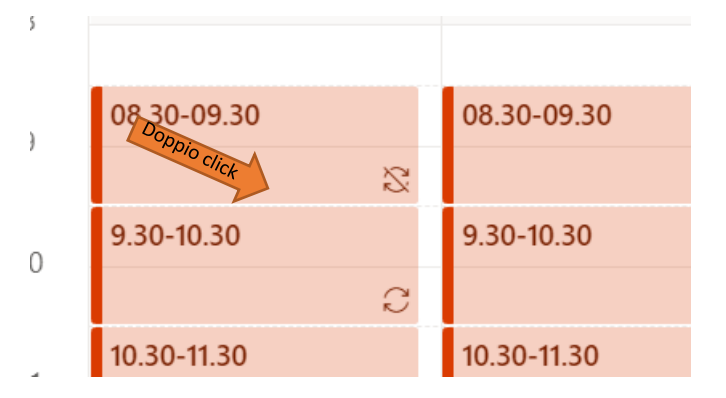

2) Si aprirà la seguente finestra:

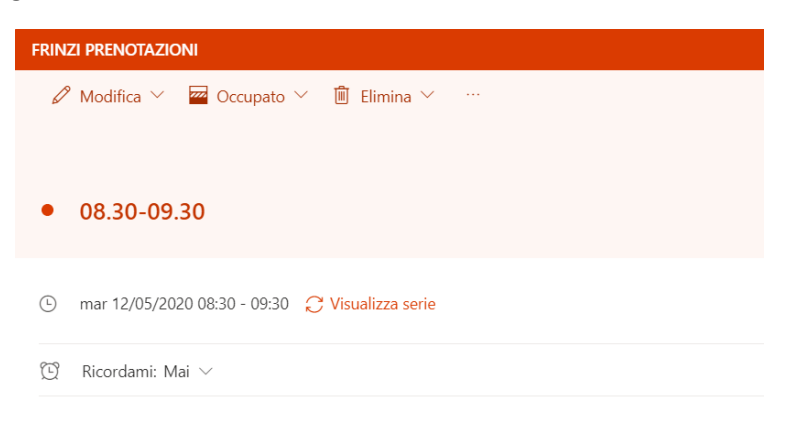

Cliccare su Modifica e selezionare QUESTO EVENTO
 <u>N.B.: (è importante selezionare "questo evento" e non le altre opzioni)</u>

| F | RINZI PRENOTAZIONI                          |
|---|---------------------------------------------|
|   | 🖉 Modifica 🗡 🚾 Occupato 🗡 🛍 Elimina 🗡 🖤     |
|   | Questo evento                               |
|   | Questo evento e tutti gli eventi successivi |
|   | Tutti gli eventi della serie                |
|   |                                             |

4) Si apre una scheda come la seguente:

| FRIN | ZI PRENOTAZIONI                                                                                                    |              |                   | с, Х         |
|------|----------------------------------------------------------------------------------------------------|--------------|-------------------|--------------|
|      | Salva 📋 Rimuovi 📑 Assistente Pianificazione 🚾 Occupato 🗡 🗜 Opzioni di risposta 🗡                                       |              |                   |              |
| (j)  | Stai modificando una singola occorrenza di una serie ripetitiva.                                                       |              |                   |              |
| •    | 10.30-11.30                                                                                                    | $\leftarrow$ | → mar 12 mag 2020 | $\checkmark$ |
| 8    | Invita partecipanti Facoltativo                                                                                        |              | 10-30 - 11-30     | õ            |
| Ŀ    | 12/05/2020 🛅 10:30 🗸 - 11:30 🗸 🧕 Giornata intera 💽                                                                     | 11           | 11 30-12 30       |              |
| 0    | Cerca una stanza o una posizione Aggiungi riunione online $ 	imes $                                                    | 12           | 12.30-13.30       | C            |
| Ŭ    | Ricordami: 15 minuti prima $ \smallsetminus $                                                                          | 13           | 13.30-14.30       | Q            |
| _    | Aagiungi una descrizione o allega documenti                                                                            | 14           |                   | Ĉ            |
|      |                                                                                                    | 15           |                   |              |
|      | $\checkmark$ AA A° <b>B</b> $I$ $\bigcup$ $\swarrow$ $A$ $\equiv$ $\models$ $\bullet$ $\equiv$ " $\equiv$ " $\equiv$ " | 16           |                   |              |
|      |                                                                                                    | 17           |                   |              |

5) Posizionarsi ora nel riquadro "Aggiungi una descrizione o allega documenti" e inserire il nominativo dell'utente da prenotare nel seguente modo:

| i) | Stai modificando una singola occorrenza di una serie ripetitiva. |              |                   |   |
|----|------------------------------------------------------------------|--------------|-------------------|---|
| •  | 10.30-11.30                                                      | $\leftarrow$ | → mar 12 mag 2020 | ` |
| Q  | Invita partecipanti Facoltativo                                  |              | 10-20 11-20       | õ |
| Ð  | 12/05/2020 🛅 10:30 🗸 - 11:30 🗸 🧕 Giornata intera 💽               | 11           | 0                 |   |
|    |                                                                  | 12           | 11.30-12.30       | C |
| 0  | Cerca una stanza o una posizione Aggiungi riunione online $\vee$ | 13           | 12.30-13.30       |   |
| Ð  | Ricordami: 15 minuti prima $$                                    | 14           | 13.30-14.30       | 0 |
| _  | 10) Giacomo Puccini (Daniele)                                    | 14           |                   | C |
|    | 9) Giuseppe Verdi (Roberto)                                      | 15           |                   |   |
|    |                                                                  | 16           |                   |   |

Il nostro consiglio è di numerare i nominativi a partire dal numero 10 a ritroso, per poter facilmente individuare la quantità di posti disponibili per quello slot. Oltre al nome dell'utente è utile indicare tra parentesi il nome dell'operatore che ha effettuato la prenotazione in modo da poter facilmente risalire ad eventuali comunicazioni intercorse.

### N.B.: Non modificare nessun'altro campo della scheda! Lasciare invariati tutti i parametri!

6) Cliccare su Salva.

Controllare sempre che in fondo alla pagina appaia il messaggio evento salvato.

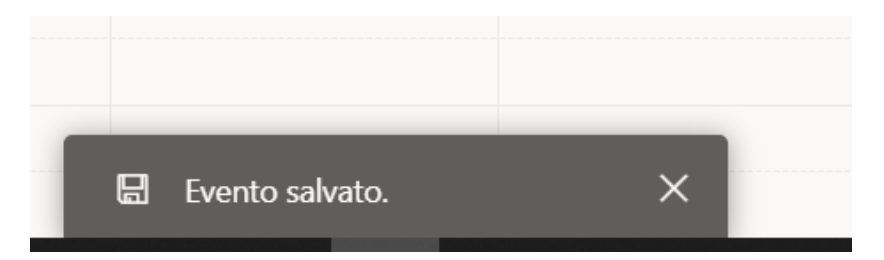

NB: Si consiglia anche di aggiornare la pagina prima di ogni nuova modifica.

# 3 - Visualizzare gli appuntamenti inseriti all'interno di uno slot

Per visualizzare gli appuntamenti inseriti è sufficiente **cliccare UNA volta sola** sullo slot di interesse. In questo modo è possibile vedere velocemente la disponibilità per quell'intervallo orario.

Per inserire un nuovo appuntamento, cliccare 2 volte sullo slot, e seguire le indicazioni relative all'inserimento di un appuntamento.

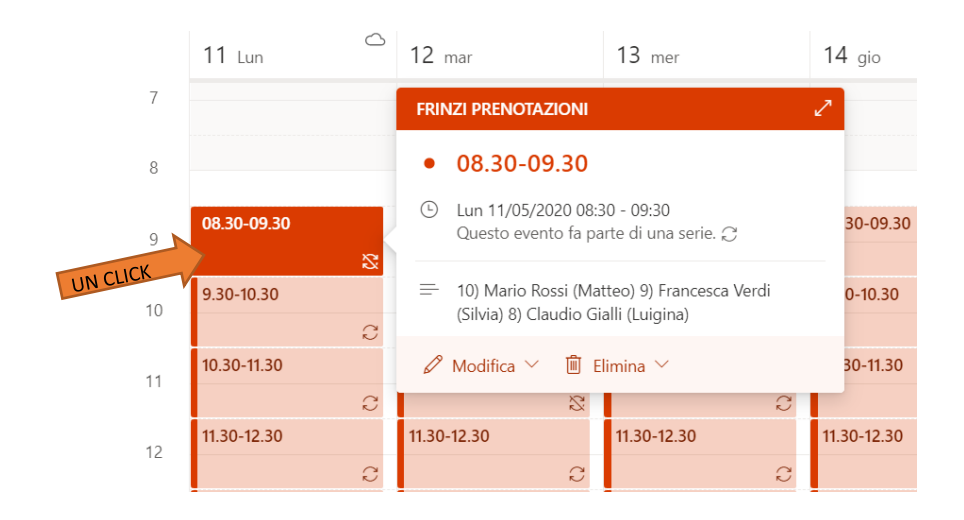

## 4 - Stampare gli appuntamenti della giornata

1) Una volta aperto il calendario, selezionare "Stampa" in alto a destra.

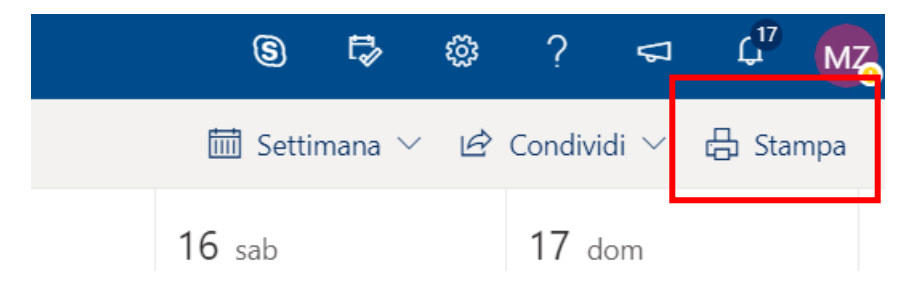

2) Si aprirà la seguente finestra:

| Calendario                  |                                                                                                   |  |
|-----------------------------|---------------------------------------------------------------------------------------------------|--|
| PRENOTAZIONI                | Lunedi, 11 mag. 2020                                                                              |  |
|                             | Lunedì, 11 mag, 2020                                                                              |  |
| Visualizza                  | 08.30-09.30                                                                                       |  |
| Giorno                      | 10) Marin Rasil (Marin Rasil (Marin)<br>9) Francesca Verdi (Sirika)<br>8) Claudio Glatti (Lugina) |  |
| Intervallo di               | 9.30-10.30                                                                                        |  |
| 08:00 × a 17:00 ×           | Lun 11/05/2020 0930 - 1030 C                                                                      |  |
| Mostra mese in miniatura    | ■ 11.30-12.30<br>Lun 11/05/2020 1130 - 1230 C                                                     |  |
| ✔ Stampa agenda dettagliata | ■ 12.30-13.30<br>Lun 1108/2020 12:30 - 13:30 C                                                    |  |
| Stampa Annulla              | ■ 13.30-14.30<br>Lun 11/05/2020 13-0 - 1430 C                                                     |  |
|                             |                                                                                                   |  |
|                             |                                                                                                   |  |

- 3) Impostare la stampa come nel riquadro rosso della figura.
  - Nel menu Visualizza selezionare Giorno
  - Indicare l'intervallo di tempo di apertura della biblioteca
  - spuntare l'opzione Stampa Agenda dettagliata
  - Cliccare su Stampa e stampare sulla stampante desiderata.